## StarCAM Win10 兼容解决方案

以下问题针对 StarCAM 软件在 win7/win8/win10 出现的问题进行解答

## 一、兼容性设置

StarCAMX4.X 版的所有程序为保证低配置用户需要,目前是采用 32 位代码编译的,在 Win10 及其它 64 位系统中运行时,需调整程序运行的兼容模式。方法如下:

- 进入 StarCAM 软件的安装目录下(win10 默认安装时是: c:\Program Filed(x86)\StarCAM
   4.X>),可看到软件安装目录下的所有文件和可执行程序名。
- 2、选择某一可执行程序名,例如"StarCAD.exe",单击鼠标右键,选择"属性",在"属性"对话框中选择"兼容性"页面。下左图:

| 🔀 StarCAD.exe 属性                                                                                            | × MarcaD.exe 属性 ×                                                                                                    |
|----------------------------------------------------------------------------------------------------|----------------------------------------------------------------------------------------------------|
| 常规 兼容性 安全 详细信息 以前的版本                                                                                        | 常规 兼容性 安全 详细信息 以前的版本                                                                                                    |
| 如果此程序不能在这个版本的 Windows 上正常工作,请尝试运行兼容性疑难解答。<br>运行兼容性疑难解答<br>如何手动选择兼容性设置?<br>兼容模式<br>以兼容模式运行这个程序:<br>Windows 8 | <ul> <li>如果此程序不能在这个版本的 Windows 上正常工作,请尝试运行兼容性疑难解答。</li> <li>运行兼容性疑难解答</li> <li>如何手动选择兼容性设置?</li> <li>兼容模式</li> <li>☑ 以兼容模式运行这个程序:</li> <li>Windows XP (Service Pack 3) ∨</li> </ul> |
| 设置<br>□简化的颜色模式<br>8位(256)色<br>□用 640 x 480 屏幕分辨率运行<br>□禁用全屏优化<br>□以管理员身份运行此程序<br>更改高 DPI 设置                 | 设置<br>☐ 简化的颜色模式<br>8 位(256)色<br>☐ 用 640 × 480 屏幕分辨率运行<br>☐ 禁用全屏优化<br>☐ 以管理员身份运行此程序<br>更改高 DPI 设置<br>● 更改所有用户的设置                                                                     |
| 确定 取消 应用(A)                                                                                                 | 确定 取消 应用(A)                                                                                                    |

- 3、在兼容性页面中勾选"以兼容模式运行这个程序",然后在下位框列表中选择"Windows XP(SP3)"项。见上右图:
- 4、在兼容页面下单击"应用"完成兼容设置。其它程序(StarCUT.exe,StarTEST.exe....)也 按如此设置。
- 5、再次运行程序即可解决兼容性问题。

二、排料时零件轮廓与阴影不重叠解决方法

StarCUT 套料模块在部分 Win7/Win8/Win10 下套料时,出现了软件轮廓线与零件填充图形不重叠,见下图示意:

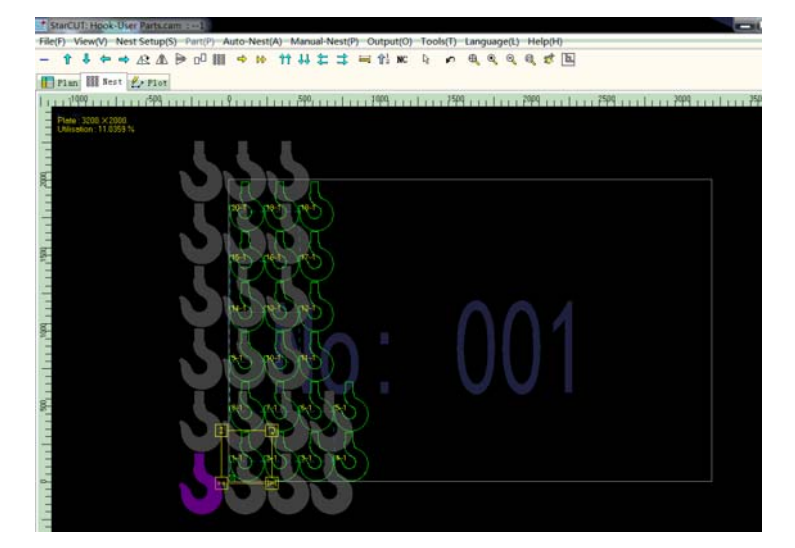

64 位系统中增加了文字显示比例选项,文字显示比例设置不对应时会出现该问题。 解决方法:进入控制面板-> 外观和个性化-> 显示设置页面,见下图:

|                            |                                      | ▼ *                                     |
|----------------------------|--------------------------------------|-----------------------------------------|
| 控制面板主页调整分辨率                | 使阅读屏幕上的内容更容易<br>通过选择其中一个选项,可以更改屏幕上的文 | ?<br>文本大小以及其他项。若要暂时放大部分屏幕,请使用 <u>放大</u> |
| 👽 校准颜色                     | 镜工具。                                 |                                         |
| 更改显示器设置<br>调整 ClearType 文本 | ⑦ 较小(S) - 100% (默认)                  | 预览                                      |
| 设置自定义文本大小(DPI)             | ⑦ 中等(M) - 125%                       |                                         |
|                            | ◉较大(L) - 150%                        |                                         |
|                            | 🛓 此更改將在您下次登录时生效。                     | 应用(A)                                   |

在上图中将文字显示比例改为100% (默认),见下图:

|                            | 0.00           |               |                         |                 |              |
|----------------------------|----------------|---------------|-------------------------|-----------------|--------------|
|                            | ▶ 外观和个性化 ▶ 显示  |               | <b>- 4</b> <del>9</del> | 搜索控制面板          | Q            |
| 控制面板主页                     | 使阅读屏幕上的内       | 容更容易          | 心及其他语 关键                |                 |              |
| 调整分辨率                      | <u>這</u> 工具。   | ,可以更以用兼工的文本入小 | 以及共鸣飒。石室                | e目1100人印/J/开幕,F | 31327H3/1X/X |
| 更改显示器设置<br>调整 ClearType 文本 |                | 预览            |                         |                 |              |
| 设置自定义文本大小(DPI)             | ⑦ 中等(M) - 125% |               |                         |                 |              |
|                            | ⊚ 较大(L) - 150% | 5             |                         |                 |              |
|                            | 🗼 此更改將在您下次登    | 经录时生效。        |                         | Б               | 立用(A)        |

单击"应用",再次启动计算机后,即可解决。